# 「受講履歴管轄外持出し用ファイル作成ツール」 利用マニュアル

## 令和7年3月 千葉県総合教育センター

本マニュアルでのウェブサイトの画面写真は、Google Chrome での様子を示しています。 お使いのウェブブラウザによっては表示が多少異なる場合があります。

本ツールについてのお問合せは、千葉県総合教育センター 研修企画部 情報活用支援班 (電話: 043-212-7220、E-MAIL: kk\_ius@mz.pref.chiba.lg.jp)まで

#### 1 本ツールの概要

(1)《本ツールの利用対象》

人事異動等により Plant 研修履歴システムのログイン ID が変更となる方

(主に、①国・他県・千葉市との間で転入・転出となる方、②任用2年目以降の臨時的任用 講師が該当します。)

※ 上記以外の方は本ツールを利用する必要はありません。

(2) 《本ツールの概要》

前の所属において Plant 研修受講システムに登録されていた受講履歴データを、新しい 所属でも活用できるようにするための Excel マクロです。

- ・本ツールは、ダウンロード後、ファイルのプロパティを変更しないと動作しません。
   プロパティの変更については、本マニュアルの手順(1)-3 を参照してください。
- ・本ツールは、異動後の新所属にて Plant 研修履歴システムの新所属でのアカウン トを付与されてから使用してください。

#### 2 新所属で行う手順の概略

【手順の概略、詳細掲載ページ】

| 利用する<br>Plant の ID      | 実施時期                                        | 手順                                                                                                    | 掲載<br>ページ |
|-------------------------|---------------------------------------------|----------------------------------------------------------------------------------------------------|-----------|
|                         | 前所属で利<br>用していた<br>ID が利用可<br>能な期間<br>※千葉県・千 | (1) ツールのダウンロード                                                                                                    | P.2       |
| 前所属での                   |                                             | <ul> <li>(2) Plant からのデータのダウンロード</li> <li>Plant にログイン</li> <li>→受講履歴 Excel ファイルのダウンロード</li> </ul>                                                             | P.4       |
| 個人用                     | 葉市におい<br>ては、<br>新 年                         | (3) ツールの実行                                                                                                    | P.5       |
| U91 J ID                | 度4月末日<br>まで(県外に<br>ついてはこ<br>の限りでな<br>い)     | <ul> <li>(4) Plant からのデータのコピーとファイル生成</li> <li>手動登録した受講履歴の表示</li> <li>→データのコピーと貼付</li> <li>→新しい Plant ログイン ID の入力</li> <li>→ダウンロード済みデータの選択 → ファイル生成</li> </ul> | P. 6      |
| 新所属での<br>個人用<br>ログイン ID | 新しい所属<br>で ID の付与<br>を受けた後                  | (5)新所属での受講履歴インポート                                                                                                    | P.10      |

このツールを使い新所属で既存の受講履歴を登録する際は、以下の3つのファイルを用います。

② Plant を通して受講した研修の受講履歴・・・・・・・・・・・・・・・・・training\_history\_●●●●・●●.xlsx
 ③ 本ツールが生成する、受講履歴持出し用ファイル

この作業を行うための専用フォルダを、デスクトップなどローカル環境に作成しておくことをおす すめします。また Plant のログイン画面(<u>https://plant.nits.go.jp/</u>)を開いておくとよいでしょう。

## 3 手順の詳細

### (1) ツールのダウンロード

(1)-1 千葉県総合教育センターホームページの「研修/講習」から「研修の申込/研修履歴 システム」を開き、キャビネット「Plant 全国教員研修プラットフォーム(千葉県版)」を見 つけ、「07\_国、他県及び千葉市立学校(園)との異動について」フォルダを開いてください。

|                                                                                     | ー<br>Chiba                                                                                                    | ·葉県総合教育も<br>Prefecture General Education Center htt                                                                    | <b>2ンタ</b><br>ps://www.cgec | .ed.jp/    |   | 研修/講習                        |
|-------------------------------------------------------------------------------------|----------------------------------------------------------------------------------------------------|----------------------------------------------------------------------------------------------------|-----------------------------|------------|---|------------------------------|
| トップページ 教育セング<br>て                                                                   | 9-Eつい<br>                                                                                                    | 两章 研究/刊行物   学校交援/按单交援   教                                                                                              | 育相談/特別支援<br>教育 -            | 研修室/機器 -   | ~ |                              |
| メニュー<br>研修/講習 ~<br>研修の申込/研修閲歴<br>システム                                               | Plantについてのお知らせ                                                                                                    |                                                                                                    |                             |            |   | 研修の申込/研修履歴<br>システム           |
| 出前あすなろ堕<br>出前中堅教給サポート<br>塾                                                          | Plant關係資料<br>Plant全国教員研                                                                                                | 开修プラットフォーム(千葉県                                                                                                    | .版)                         |            |   |                              |
| いつでもどこでもオー<br>ダーメイド研修<br>教師未来塾                                                      | Plant全国教員研修プラットフ<br>- Plant全国教員研<br>- 自 01_Plant概要                                                                     | オーム(千葉県版)<br>名前<br>■ 01_Plant概要(千葉県版)<br>Plant概要(千葉県版)                                                                 | ファイル追加<br>1.13 MB           | ▶ ■ フォルダ作成 | / | キャビネット                       |
| <ul> <li>売加り口 &amp; から</li> <li>児童生徒の理科離れ対<br/>策事業</li> <li>ちば ! 教職たまごプロ</li> </ul> | <ul> <li>         02_Plant操作…      </li> <li>         03_Plantアカ…      </li> <li>         04_Plant年度…      </li> </ul> | <ul> <li>■ 02_Plant操作マニュアル<br/>NTS独立行政法人執編員支援機構與料</li> <li>■ 03_Plantアカウント登録用紙<br/>置約的任用調節。新規提び必要な方</li> </ul>         | 0 Bytes<br>0 Bytes          | 8:41       |   | 「Plant 全国教員研修<br>プラットフォーム(千葉 |
| ジェクト 干の菜の先生養成塾                                                                      | <ul> <li>■ 05_研修作成資</li> <li>■ 06_修了認定の</li> </ul>                                                                     | <ul> <li>● 04_Plant年度末・年度始め作業について</li> <li>● 05_研修作成資料(研修主催者及び管理施用)<br/>研修事業をPlanticで登録するときに活用ください</li> </ul>          | 0 Bytes<br>92 KB            | 8:57 E     |   | , 県版)」                       |
|                                                                                     | ■ 07_国、他県及…                                                                                                    | ● 05 % 対象定の確認が活について<br>含 7.3% 中止の応知い合わせ体系研会主催へ新連絡し…<br>● 07.3、他現及び千葉市立子な、、、、の変動<br>について<br>新年度に新しい所属から10が付与されてから法用ください | 910 KB                      | 8:45       |   |                              |
|                                                                                     |                                                                                                    |                                                                                                    |                             |            |   | 07_国、他県及…                    |

(1)-2 「07」国、他県及び千葉市立学校(園)との異動について」フォルダの中にある 「受講履歴管轄外持出し用ファイル作成ツール」r0.0.xlsm」を、デスクトップや「ダウン ロード」フォルダなどローカルドライブに保存してください(ネットワーク上のドライブに 保存した場合、ツールが動作しない場合があります)。

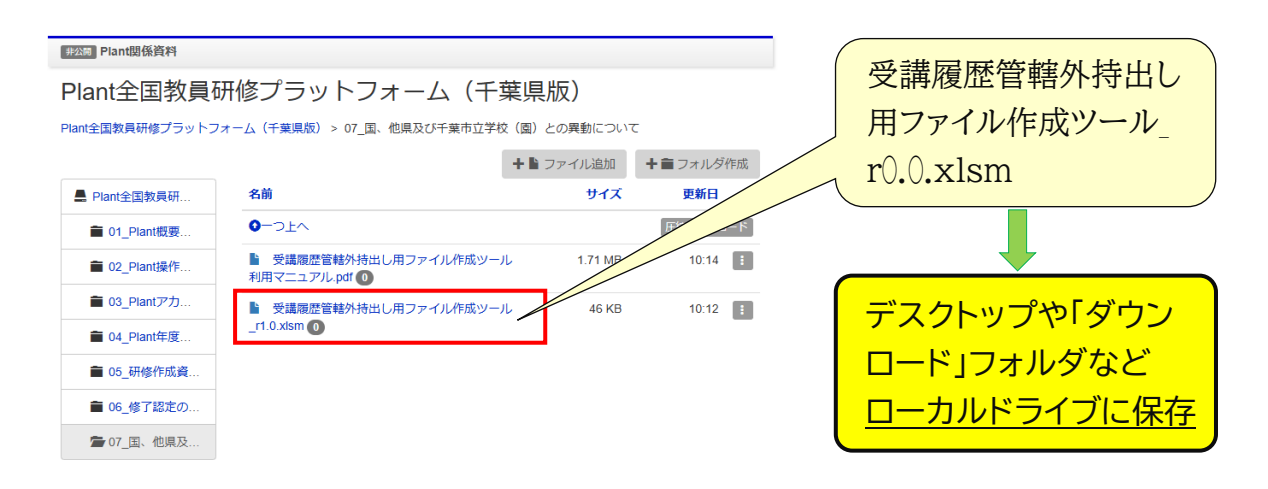

- (1)-3 Windows 搭載の Explorer で、③でダウンロードしたファイルの保存フォルダを開き、本ツールの実行ファイル(○○○○.xlsm<sup>\*</sup>)がある事を確認してください。 そのファイルを右クリックし、「プロパティ」をクリックしてください。
  - ※ 〇〇〇〇の部分は英数字の羅列となっていますが、わかりやすい名前に変更しても差し支え ありません。

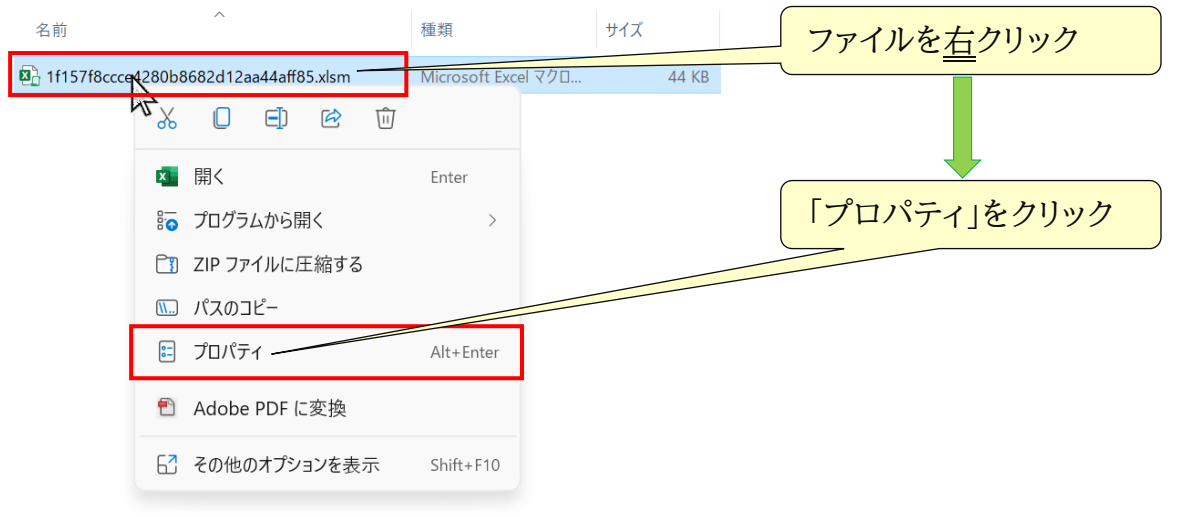

(1)-4 ファイルのプロパティが表示されたら、ウインドウ下部にある「セキュリティ」欄の 「□許可する」をクリックして☑を入れ、ファイルへのアクセスを許可してください。

| 1f157f8ccce4        | 280b8682d12aa44aff85.xlsmのプロパティ                                   | ×               |             |
|---------------------|-------------------------------------------------------------------|-----------------|-------------|
| 全般 セキュ              | リティ 詳細 以前のバージョン                                                   |                 |             |
| X                   | 1f157f8ccce4280b8682d12aa44aff85.xls                              | ۶m              |             |
| ファイルの種類:            | Microsoft Excel マクロ有効ワークシート (.xlsn                                | n)              |             |
| プログラム:              | x Excel                                                           | ᢄ更( <u>C</u> )  |             |
| 場所:                 | C:¥Users¥media04¥Downloads¥研修履歷                                   | を持出し            |             |
| サイズ:                | 43.1 KB (44,198 バイト)                                              |                 |             |
| ディスク上<br>のサイズ:      | 44.0 KB (45,056 パイト)                                              |                 |             |
| 作成日時:               | 2025年2月20日、15:04:00                                               |                 | 許可する」をクリックし |
| 更新日時:               | 2025年2月20日、15:04:00                                               |                 | ☑を入れる       |
| アクセス日時:             | 2025年2月21日、8:58:08                                                |                 |             |
| 属性: 🗌               | 読み取り専用( <u>R)</u> 隠しファイル( <u>H</u> ) 詳紙                           | ⊞設定( <u>D</u> ) |             |
| セキュリティ: こ<br>し<br>る | のファイルは他のコンピューターから取得<br>たものです。このコンピューターを保護す<br>ため、このファイルへのアクセスはブロッ | <b>IJする(K)</b>  | OK ボタンをクリック |
| ク                   | される可能性があります。                                                      |                 |             |
|                     | OK キャンセル                                                          | 適用( <u>A</u> )  |             |

## (2) Plant からのデータのダウンロード

- (2)-1 《Plant にログイン》 ウェブブラウザで Plant にアクセスし、<u>前所属で付与された個人用ログイン ID</u>と パスワードを使ってシステムにログインしてください。
- (2)-2 《Plant で受講した研修の受講履歴のダウンロード》

Plant のメニュー「受講履歴」をクリックして「受講履歴 一 覧 」画面<sup>▽</sup>を開いてください。

画面にある受講履歴出力ボタンをクリックし、任意のフォルダに受講履歴ファイル (training\_history\_●●●●-●●.xlsx<sup>\*</sup>)を保存してください。

- ※ ●●●●-●●の部分はダウンロード日時となっています。
- ▽「受講履歴一覧」画面では、Plant を通じて受講申込や修了認定を行った研修のみが表示されます。

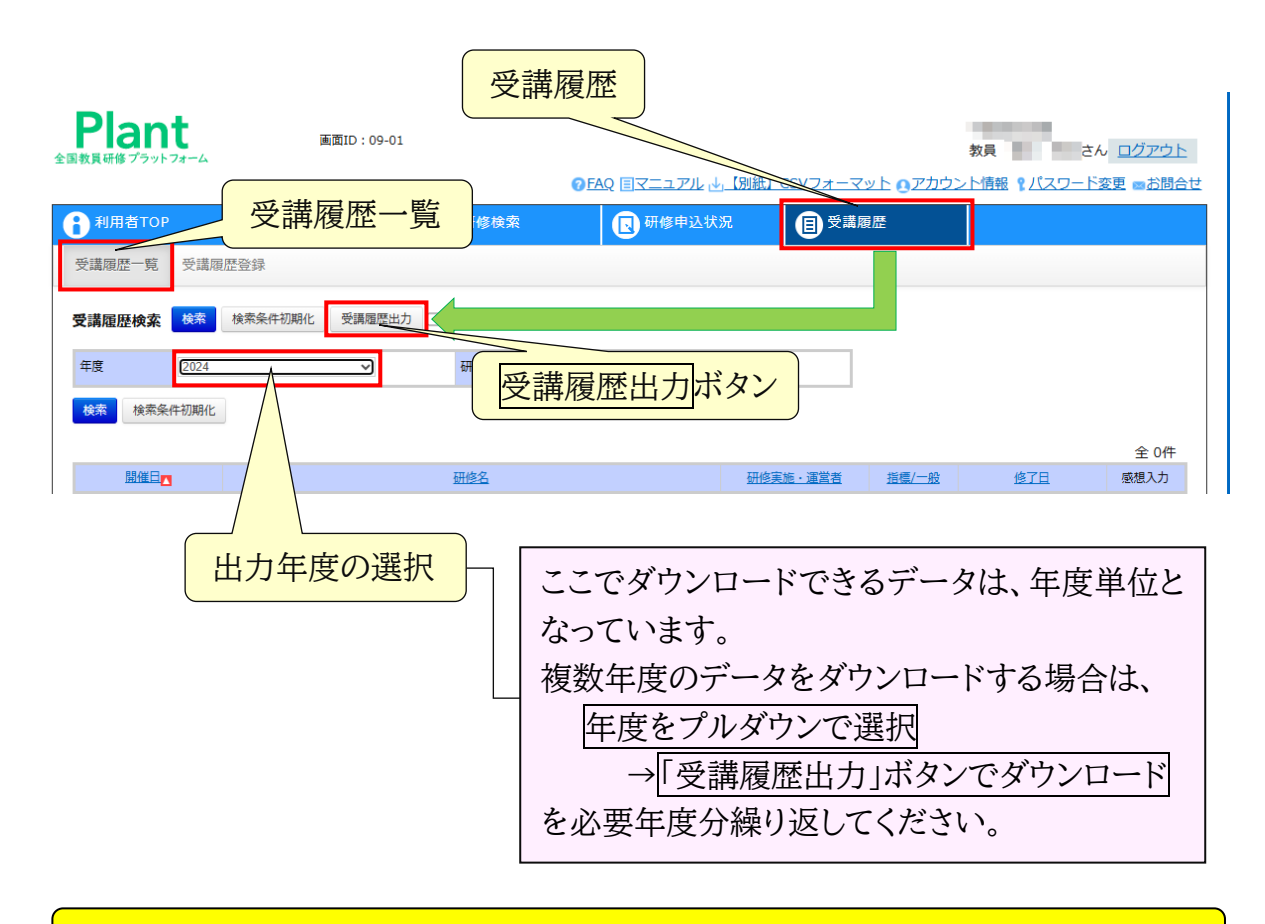

Plant は手順(4)にも必要ですので、ここでは Plant を閉じず、 ウインドウを最小化しておいてください。

### (3) ツールの実行

この手順に進む前に、手順(1)-3~(1)-4 を行い、ダウンロードした本ツールのファイルのプロパティを変更しておいてください。

(3)-1《動作確認》

手順(1)で保存しておいた本ツール(〇〇〇〇.xlsm)を開き、「マクロの実行」ボタン をクリックし、マクロが動作するか確認してください(マクロが動作すると、画面に簡単 な手順が表示されます)。

動作が確認できたら、OK ボタンをクリックしてください。

|    | А   |                                                | B                                                               | С                         |   | D        | E      |  |
|----|-----|------------------------------------------------|-----------------------------------------------------------------|---------------------------|---|----------|--------|--|
| 1  | 開催日 |                                                | Microsoft Excel                                                 | ×                         | 般 | 研修実施・運営者 | 研修コード  |  |
| 2  |     |                                                |                                                                 |                           |   |          |        |  |
| 3  |     | マクロの実行                                         |                                                                 |                           |   |          |        |  |
| 4  |     | (1) ウェブブラウザ (Edge、Chromeなど) でPlantにログインしてください。 | (1) 919999 (Edge, Chrome&2) CPlant(CU9190(CC220)                |                           |   |          |        |  |
| 5  |     |                                                | (2)-1 Plantの「受講履歴」メニューを開いてください。                                 |                           |   |          |        |  |
| 6  |     |                                                | (2)-2 【受講版歴田力】パタンをソリックし、<br>年度ごとの受講履歴をダウンロードして任意のフォルダに保存してください。 |                           |   |          |        |  |
| 7  |     |                                                | (Excel形式、ファイル名は training_historyxlsx となります)。                    |                           |   |          |        |  |
| 8  |     |                                                | (3)-1「受講履歴」メニューの「受講履歴登録」(右側のタブ)をクリックしてくださ                       |                           |   |          | ジカンノナ. |  |
| 9  |     |                                                | い。<br>(3)-2 画面に表示されている受講履歴の一覧表全体を、項目名も含めてマウスでき                  | 12                        |   | UK TAVE  |        |  |
| 10 |     |                                                | 択し、右クリック→コピーをしてください。                                            | 51                        |   | 711      |        |  |
| 11 |     |                                                | (3)-3 このシートのA1セルに、コピーしたナータを貼り付けてくたさい。                           |                           |   | ~ 2992   |        |  |
| 12 |     |                                                |                                                                 |                           |   |          |        |  |
| 13 |     |                                                |                                                                 | $\langle \langle \rangle$ |   |          |        |  |
| 14 |     |                                                | OK                                                              |                           |   |          |        |  |
| 15 |     |                                                |                                                                 |                           |   |          |        |  |
| 16 |     |                                                |                                                                 |                           |   |          |        |  |
| 17 |     |                                                |                                                                 |                           |   |          |        |  |

※《マクロが動作しない場合》 マクロが動作しない場合は、Excelのセキュリティ設定を確認してください。 Excelのメニュー「ファイル」→「オプション」→「トラストセンター」 →「トラストセンターの設定」→「マクロの設定」→「VBA マクロを有効にする」

(3)-2《処理の中止》

次の確認メッセージ(データを貼り付けたかどうか)では いいえ をクリックし、い ったん処理を中止してください。

|     | A   | В      |                  | С            | D        | E            |
|-----|-----|--------|------------------|--------------|----------|--------------|
| 1   | 開催日 | 研修名    | Microsoft Excel  | ──般          | 研修史施、運営者 | TIL 45 7 - K |
| 2   |     |        |                  |              | 77714    |              |
| 3   |     | マクロの実行 | データを貼り付けましたか?    |              |          |              |
| 4   |     |        | (貼付けるデータがない場合は「は | い」を選んでください。) | リリンラ     | t            |
| 5   |     |        |                  |              | VVX      | E            |
| 6   |     |        | (+1)             |              | - カリッカ   |              |
| 7   |     |        | lav              | (Y) UUX(N)   | ~ 2992   |              |
| 8   |     |        |                  |              |          |              |
| 9   |     |        |                  |              |          |              |
| 10  |     |        |                  |              |          |              |
| 11  |     |        |                  |              |          |              |
| 12  |     |        |                  |              |          |              |
| 13  |     |        |                  |              |          |              |
| 1.4 |     |        |                  |              |          |              |

マクロの実行には時間がかかります。メッセージやファイル選択ウインドウが現れない場 合は、しばらく待って様子を見てください。

## (4) Plant からのデータのコピーとファイル生成

(4)-1《手動登録した研修の受講履歴の表示》

最小化しておいた Plant の画面を再度表示し、Plant の「受講履歴」画面にある「受 講履歴 登録」<sup>\*</sup>をクリックし、検索する日付をクリアしてから検索し、すべての受講履 歴を表示してください。

<sup>※ 「</sup>受講履歴登録」画面では、Plant を通じて受講した以外の、<u>自分で手動登録した研修及び</u> 管理者が一括登録した研修の受講履歴が一覧表示されます。

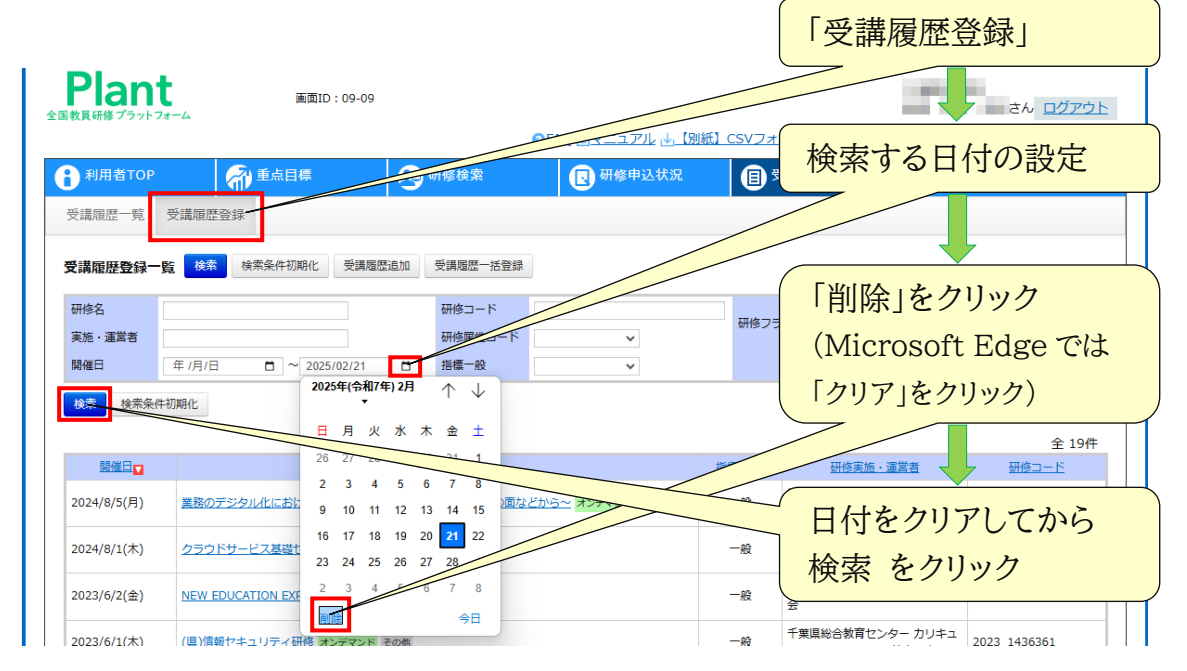

#### (4)-2《受講履歴のコピー》

画面に表示されている受講履歴の表部分で、項目名を除く表全体をマウスでドラッ グし、範囲選択してください。次いで、選択された部分を右クリックし、現れるメニュー で「コピー」をクリックしてください。

| <b>検索</b> 検索条件初<br>関催日日                                    | <u>項目名(先頭</u><br><u>選択しない</u><br><sup>薬化</sup>                                                              | (行)は<br>(1) (注) (注) (注) (注) (注) (注) (注) (注) (注) (注                                                      | データ範囲をドラッグし、<br><u>データを全て選択</u><br><sup>全 19件</sup><br><sup>囲の→−</sup> ► |
|------------------------------------------------------------|----------------------------------------------------------------------------------------------------|----------------------------------------------------------------------------------------------------|--------------------------------------------------------------------------|
| 2024/8/5(月)<br>2024/8/1(木)<br>2023/6/2(金)                  | 単純のデジタリーのける面包専項ーセキレ<br>クラウドサービス基礎セミナー(デジタル/I<br>NEW EDUCATION EXPO                                          | レティンセトティストの用などから~ オンティント 一応<br>新しいタブで聞く<br>新しいウィンドウで聞く<br>シークレット ウィンドウで聞く                               | 選択範囲の中で<br><u>右</u> クリック                                                 |
| 2023/6/1(未)<br>2022/11/16(水)<br>2022/8/1(月)<br>2022/7/4(月) | (県) 情報セキュリティ研修 オンデマンド その<br>(県) 安全衛生管理者合同研修会 (保健体育品<br>(県) 防災 教育実践研修会 (管理編の部) その<br>(県) 管理編貨質向上研修 (いじぬ防止・目録 | 全前を付けてリンク先を保存<br>リンクのアトフスをコピー<br>コピー<br>選択屋所へのリンクをコピー<br>Googleで[2024/8/5(月) 来務のデジタル化における留意事項-セキュリティマトラ | 23_1436361<br>「コピー」を <u>左</u> クリック                                       |
| 2021/7/21(永)<br>2021/4/27(火)<br>2021/4/1(木)<br>2021/4/1(木) | オンデマンド<br>「県」県立学校職員メンター研修会(学校安全<br>(県)人事評価研修会(教師)県立学校(教部<br>「県)入事評価研修会(教師)県立学校(教部<br>「県)入平津防止対策有議者会議の表員を清除。 | 印刷<br>選択範囲を日本語に翻訳<br>検証<br>(の成研修物画を オンテマンド) まの例 二二次                                                     | Ctrl+P<br>21_1812808<br>21_1813087<br>2:_18130A0<br>1千彩果教育厅 2021_18130A1 |

#### (4)-3《ワークシートへのデータの貼付け》

操作対象のウインドウを Excel に切り替え、ワークシートの A2セル(左端の上から 2番目のセル)をクリックし、Plant でコピーしておいたデータを<u>値貼付け</u>してください (通常の貼付けでも動作しますが、値貼付けした方がスムーズに動作するようです)。

| A2 セルを<br>クリックしておく                                                                                      |                                                                                                    | 「貼り付け」ボタン下部の                                                                                                    |
|----------------------------------------------------------------------------------------------------|----------------------------------------------------------------------------------------------------|----------------------------------------------------------------------------------------------------|
| 目勤保存 ④ オフ 日<br><u>水一ム</u> 挿入 描画<br><u>以内は出</u> ③ 単                                                      | 受講職歴管轄外括出し用ファイル作成ツール<br>ページレイアウト<br>アータ 校開 表示 自動化 開発 ヘルプ LFP I<br>(Yu Gothic $)[11 ~)$ A A $\equiv \equiv \equiv =   v \rangle ~$<br>B $I ~ \cup ~   \boxplus ~   @ ~ A ~   \Xi ~$ | Print Pl<br>手描り付け先の書式に合わ<br>せる」ボタンをクリック<br>闘 励 酸 G                                                                                                    |
| 形式を選択して組<br>A<br>1 開催日<br>2 2022/11/16(水)<br>3 2018/4/1(日)<br>4 2023/6/1(木) (県)情報<br>指標/一般(C<br>导致加田での自 | ipidit(S)<br>B<br>研修名<br><b>ロの実行</b><br>要・数項等) その他<br>Rセキュリティ研修オンデマンドその他<br><b>列)の値は、Plant へのデータ登録時(手川</b><br>動的にすなで「一、卵」に書き換きます。この長                                               | C         D         E           指標/一般         研修実施・運営者         研修コー           一般         千葉県教育庁         2022_181           一般         千葉県教育庁         2018_999           空県総合教育センターカリキュ         2023_143           「「(5))のエラー回避のため、本ツール           小吃、つ炊工 オス 必 亜け ち い ち け く |
| <ul> <li>取款処理で目</li> <li><b>《受講履歴が</b></li> <li>ここまでの</li> <li>①画面下部</li> <li>→ ②手順(</li> </ul>         | 動的に $9 \times C1 = \overline{R}$ 」に書き換えま $9 \circ C0$ 第<br><b>多数あり Plant の 1 つの画面に収</b><br>手順を行った後、Plant の画面に戻り<br>5 [次へ](右図参照)をクリック(4)-2 同様にデータをコピー → ③E                          | 交階 C1修正 9 る必要はありません。 まっていない場合》 )、 (2024/9/1/(H) ※目15K会text1522 #<br>(<前へ1121314 次へ> 最後> Excel に戻る                                                                                                    |

→ ⑤値貼付け を必要な回数行ってください。

#### (4)-4《マクロの実行》

「マクロの実行」ボタンをクリックし、手順(3)-1 同様、説明メッセージは OK ボタン をクリックしてください。次の確認メッセージは、今度は はい をクリックしてください。 (貼り付けるデータがない場合も はい をクリックしてください。)

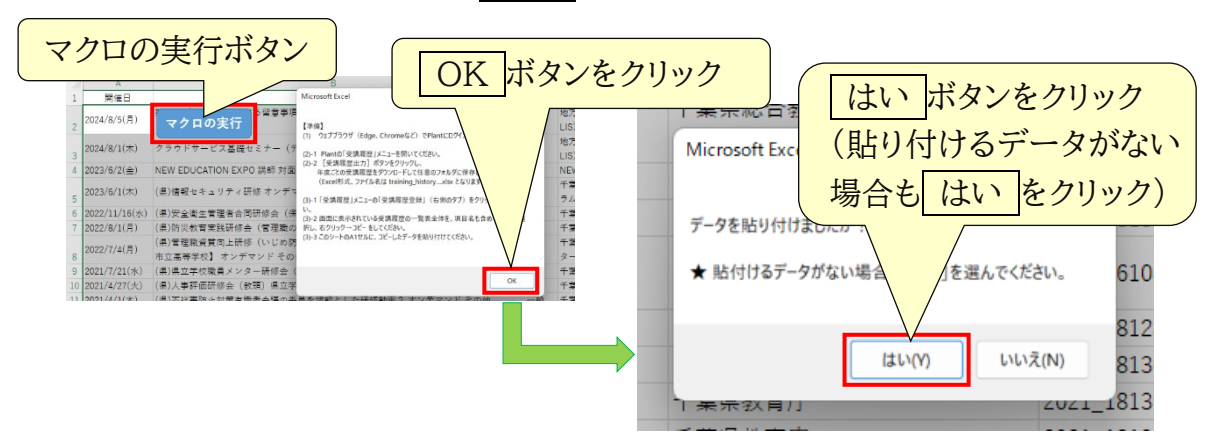

「受講履歴管轄外持出し用ファイル作成ツール」利用マニュアル

(4)-5《新所属での Plant ログイン ID の入力》

受講者ログイン ID の入力を求められるので、<u>新しい所属で付与された個人用ログ</u> イン ID を正確に入力してください(半角/全角、大文字/小文字に注意)。 誤った ID を入力すると、手順(5)がうまくいきません。

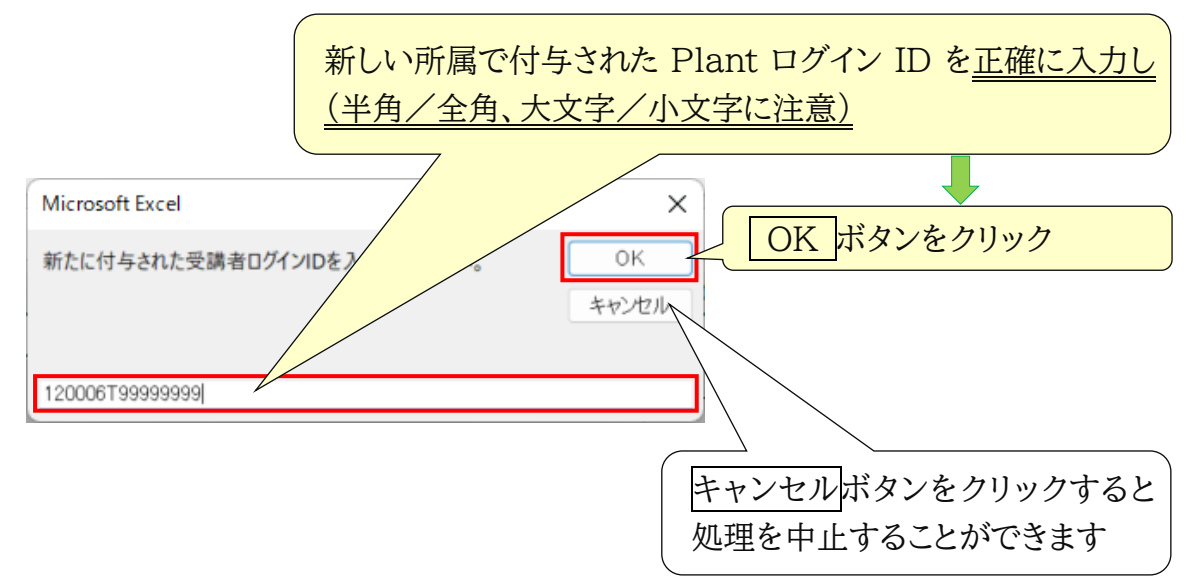

(4)-6 《ダウンロードしておいた受講履歴 Excel ファイルの選択》<sup>※</sup> 手順(2)でダウンロードしておいた受講履歴の Excel ファイルの選択が求められ るので、保存しておいたフォルダを開き、年度ごとの受講履歴ファイル (training\_history\_●●●●-●●.xlsx)を選択してください。

※ ここでの処理対象は、手順(2)でダウンロードしておいた、Plant を通して受講した研修の受 講履歴となります。

手動で Plant に登録した受講履歴については、先に手順(4)-1~(4)-3 を行ってください。

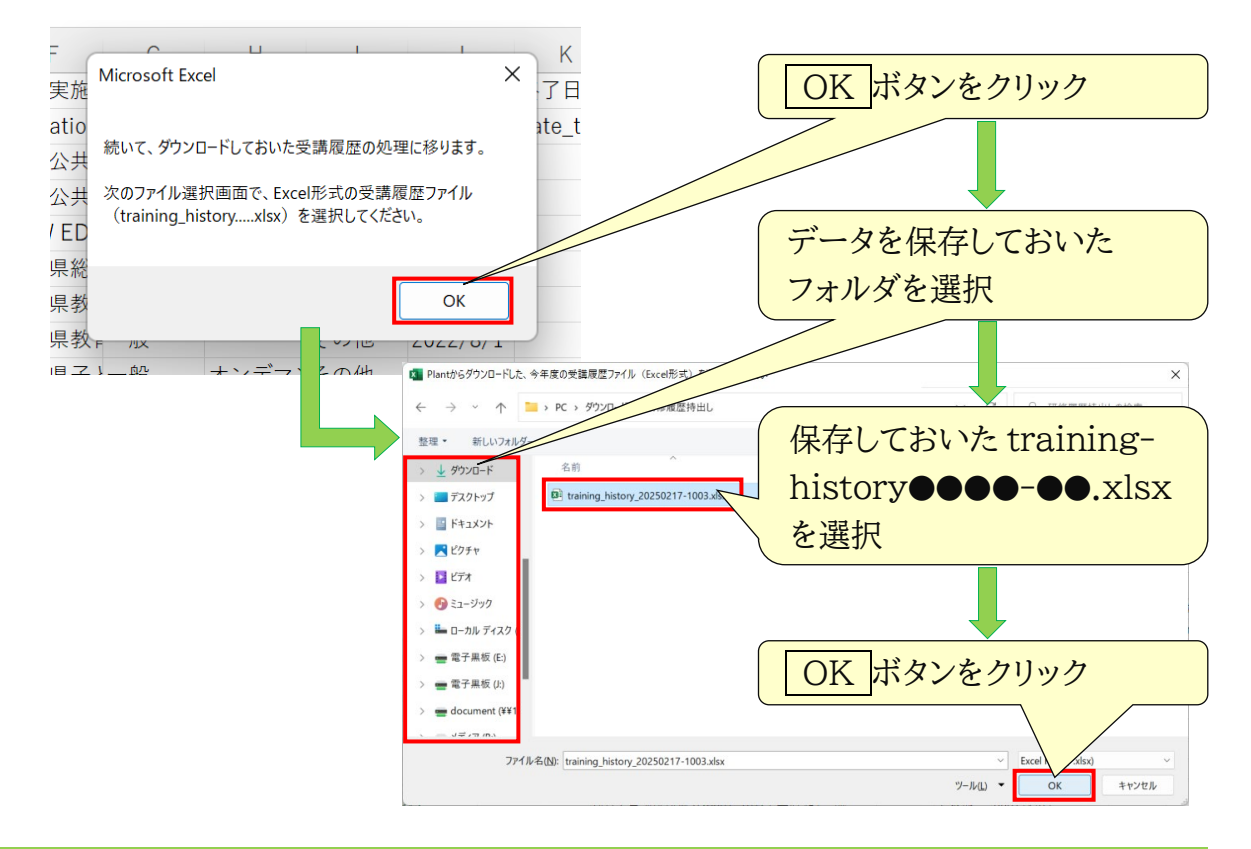

- (4)-7《複数年度の受講履歴の処理》
  - 受講履歴が1年分だけの場合 右のメッセージでいいえをクリックして ください。
  - ② 受講履歴が2年分以上ある場合 右のメッセージで はい をクリックし、ファ イル選択画面が出たら、別の年度分の受講 履歴のExcelファイルを選択してください。 全ての年度のファイル指定が終わったら、 右の いいえ をクリックして次の処理に移 ってください。

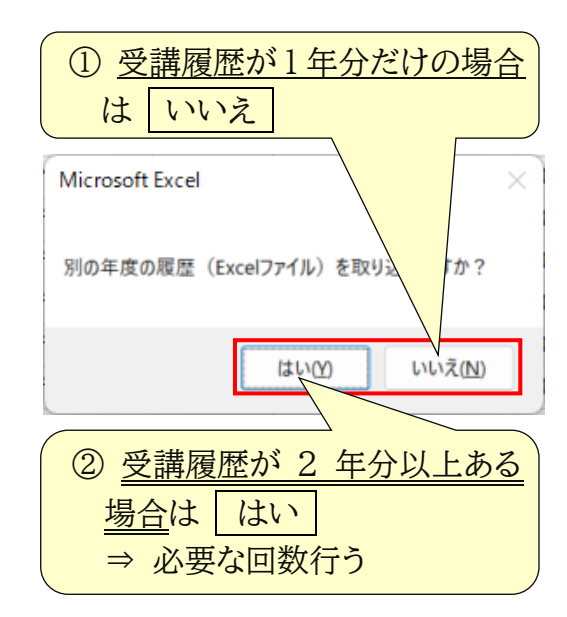

(4)-8《受講履歴持出し用ファイルの生成・確認》

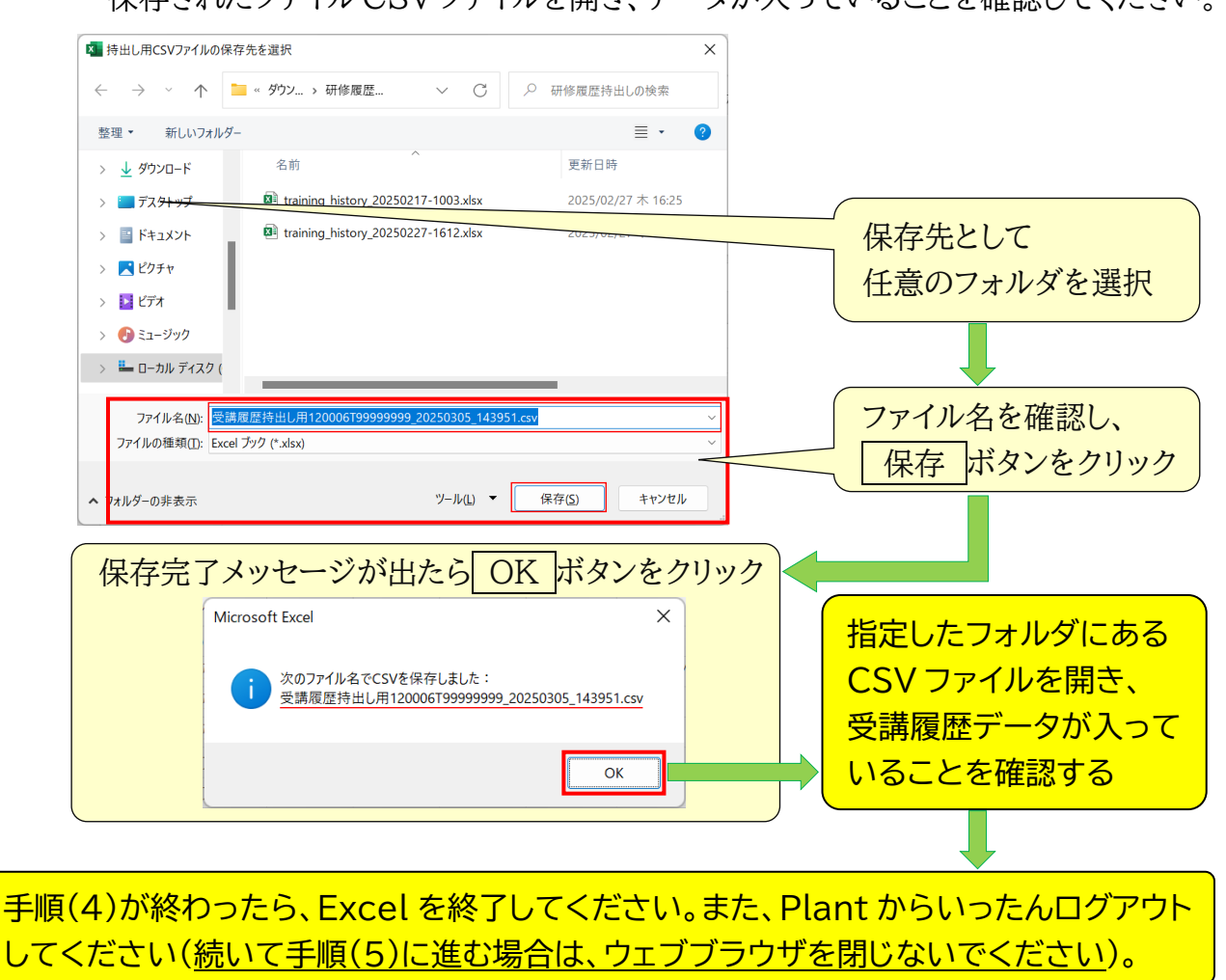

(5) 新所属での受講履歴インポート

(5)-1《Plant に新しい ID でログイン》

ウェブブラウザで Plant にアクセスし、今度は<u>新しい所属で付与された個人用ログ</u> <u>イン ID</u>とパスワードを使ってシステムにログインしてください。

(5)-2《受講履歴登録画面の表示》

| Plant の「受講履歴 | 」画面にある「受講履歴 登 録 」をクリックし、 |
|--------------|--------------------------|
| 受講履歴一括登録     | ボタンをクリックしてください。          |

| Plant<br><sup>1</sup> 教員研修プラットフォーム | 画面ID:09-09      | 0                                                                 |                 |
|------------------------------------|-----------------|-------------------------------------------------------------------|-----------------|
| 利用者TOP                             | <b>金</b> 重点目標   | 👥 研修検索                                                            | ■ 研修申込状況 ● 受講履歴 |
| 受講履歷一覧受調                           | 講爾歷登録           |                                                                   |                 |
| 受講雇歴登録一覧                           | 検索 検索条件初期化 受講履歴 | 這加受講履歷一括登録                                                        |                 |
| 受講履歴登録一覧<br>研修名<br>実施・運営者          | 検索検索条件初期化 受講題思  | <ul> <li>通加 受講履歴 - 括登録</li> <li>研修コード</li> <li>研修属性コード</li> </ul> |                 |

(5)-3 《登録用 CSV のアップロード》

画面にある ファイルを選択 ボタンをクリックしてください。 次の画面では、手順(4)-8 で作成した受講履歴持出し用の CSV ファイルを選択して ください。ファイル選択が終わったら、 アップロード ボタンをクリックしてください。

| 受講履歴 一括登録                                                                                                    | ファイルを選択 ボタン  |
|----------------------------------------------------------------------------------------------------|--------------|
| ※一回の登録/更新件数は2000件までです。                                                                                                    |              |
| ファイルを選択         単穴されていません         新しい研修 む<br>線用csv         ①登録用か修正用CSVファイル<br>②この中に、受講風歴情報を力<br>ごのとき、CSVファイルに、<br>でくたさい           の選択         取けた研究の         取けた研究の         ②ごの中に、受講風歴情報を力<br>第に上号きたれ、<br>「このとき、CSVファイルを運用」           取けた研究の         取けた研究の         第に上号きたれ、<br>「このとう、CSVファイルを運用」           マンクシャイル         第に上号きたれ、<br>「このとう、CSVファイルを運用」           マンファイルを選択         第に上号きたれ、<br>「このとう、CSVファイルを引用」           マンファイルを引用した。         第に上号きたれ、<br>「このとう、CSVファイルを引用」           マンファイルを引用した。         第に上号きたれ、<br>「このとう、<br>「このとう」           マンファイルを引用した。         第に上号きたれ、<br>「このとう」           マンファイルを引用した。         第に上号きたれ、<br>「このとう」           マンファイルを引用した。         第に上号きたれ、<br>「このとう」           マンファイルを引用した。         第に上号きたれ、<br>「このとう」           マンファイルを引用した。         第に上号きたれ、<br>「このとう」           アナルを引用した。         第に上号きたれ、<br>「このとう」           アナルを引用した。         第に上号きたれ、<br>「このとう」           アナルを引用した。         第に上号きたれ、<br>「このとう」           アナルを引用した。         第に上号きたれ、<br>「この」           アナルをついた。         第に上号きたれ、<br>「この」           アナルを引用した。         第に上号きたれ、<br>「この」           第にした。         第に上号きたれ、<br>「この」           アナルを引用した。         第に上号きたれ、<br>「この」           アナルを引用した。         第に上号きたれ、<br>「この」           アナルを引用した。         第に上号きたれ、<br>「この」           アナルを引用した。         第に上号きたれ、 |              |
| <b>7</b> 970-F                                                                                                    | 保存したフォルダを選択  |
|                                                                                                    |              |
| ← → 、 ↑  > PC > ダウンロード > 研修履歴時出し > ○ 研修履歴時出し                                                                                                    | の検索          |
| 整理 ▼ 新UN7AU/A-<br>■<br>■<br>●<br>●<br>●<br>●<br>●<br>●<br>●<br>●<br>●<br>●                                                                                                    | 「受講履歴持出し     |
| ■ デスクトップ タ                                                                                                    | 用・・・.csv」を選択 |
|                                                                                                    |              |
| ✓ ■ PC ↓ ダウンロード                                                                                                    | 開く ボタン       |
| <ul> <li>         ・</li></ul>                                                                                                    |              |
| > ■ ビクチャ<br>ファイル名(N):                                                                                                    | アップロード ボタン   |
|                                                                                                    | キャンセル        |

#### P.11

(5)-4《登録状況の確認》

Plant の「受講履歴登録」画面に、「受講履歴持出し用・・・・CSV」からインポートした 受講履歴が反映されていることを確認します。

正しく登録できている場合は、受講履歴持出し用・・・.csv は削除してかまいません。

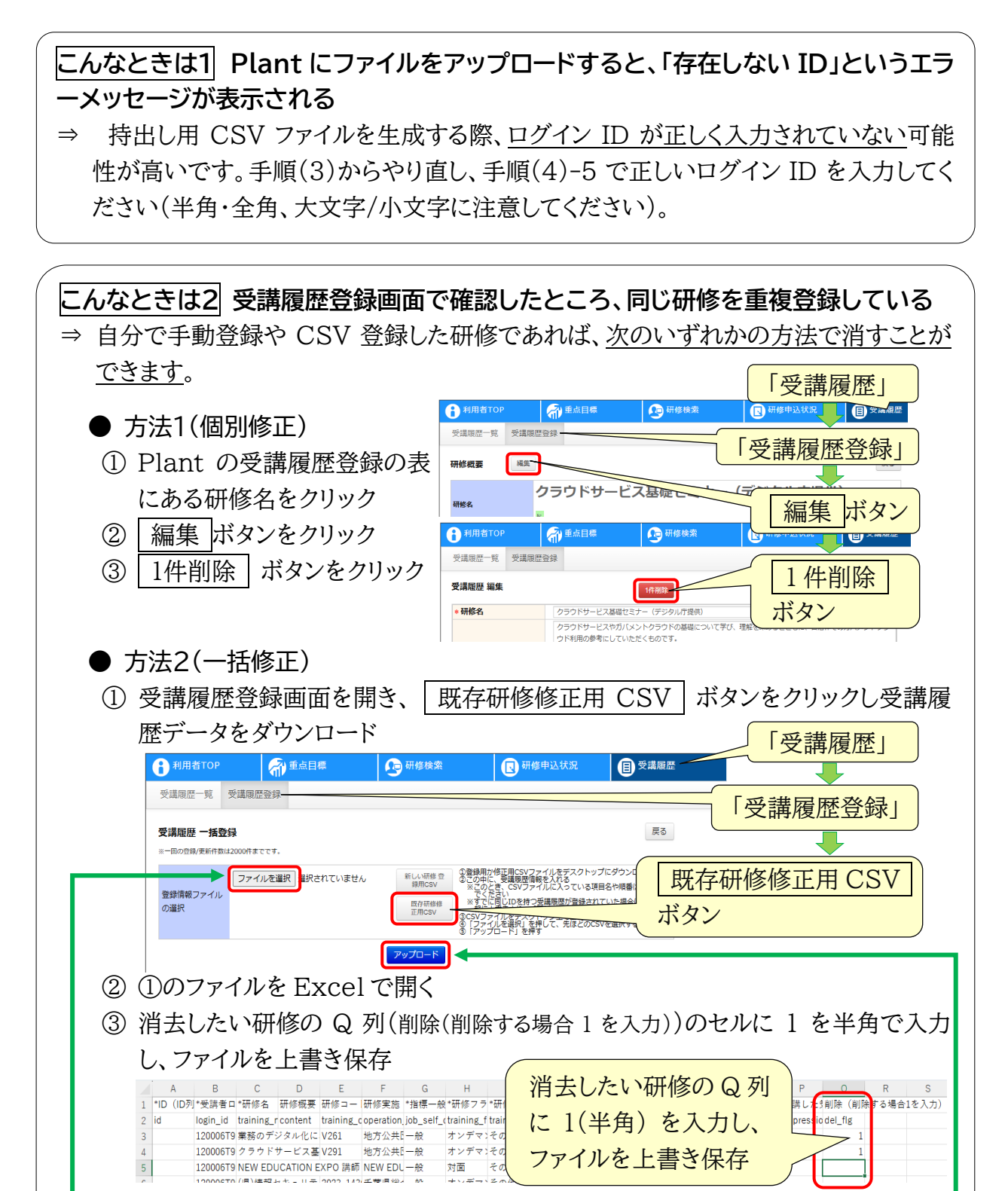

④ Plantの受講履歴登録画面の一括登録画面で、ファイルを選択ボタンから
 ③のファイルを選択し、アップロード ボタン でアップロード

Plant にデータ登録する際のデータ処理上の制限

手順(5)で Plant にデータを登録する際に必須となっている項目のうち、元のデータから 特定できない値については、以下のように処理しています。

## ・「指標一般」(G 列) → 全て「一般」として処理 ※「指標」に該当する研修であっても、「一般」のままにしてください。 (「指標」に書き換えてデータをアップロードするとエラーとなります。)

- ・「研修フラグ」(H列)…リアルタイム・オンライン/対面/オンデマンド/その他から選択 → 不明な場合は「対面」として処理
- ・「研修属性」(I列)…悉皆研修/指名研修/希望研修/推薦研修/その他から選択 → すべて「その他」として処理

実際の研修態様と異なる場合は、<u>手順(5)を実行した後、</u>以下のいずれかの方法により <u>手動でデータを修正してください</u>。

※ 手動でのデータ修正の方法

●方法1(個別修正)

Plant の「受講履歴」→「受講履歴登録」画面で、修正したい研修の名称をクリック → 詳細画面の「編集」ボタンをクリック → 下図のような画面で当該項目を編集し、更新 ボタンをクリック

| 利用者TOP     | ● ● ● ● ● ● ● ● ● ● ● ● ● ● ● ● ● ● ●            |
|------------|--------------------------------------------------|
| 受講履歴一覧 受講履 | ▲ 各項目を適宜修正                                       |
| 受講履歴 編集    | 1件阁除 是3                                          |
| *研修名       | クラウドサービス基礎セミナー(デジタル庁提供)                          |
| 研修概要       | クラウドサービスやガバメントクラウドの基礎について<br>ウド利用の参考にしていただくものです。 |
| 研修コード      | V291                                             |
| 研修運営・実施者   | 地方公共団体情報システム機構(J-LIS)教育研修部                       |
| *指標一般コード   |                                                  |
| * 研修フラグ    | □ リアルタイム・オンライン □ 対面 🗹 オンデマン / □ その他              |
| *研修属性コード   | 希望研修 🗸                                           |
| *研修開始日     | 2024/08/01                                       |
| 研修終了日      | 年/月/日                                            |
| 研修テーマ      | <ul> <li>         ・</li></ul>                    |
|            |                                                  |

## ●方法2(一括修正)

前ページ「こんなときは2」の①・②と同様の手順で、一括修正用 CSV ファイルをダウン ロードし Excel で開く → 変更したい項目のデータを書換え、上書き保存 → 「こんなと きは2」の④同様に、修正したファイルをアップロード